## Interaktive Klickanleitung eduroam an der TU Darmstadt

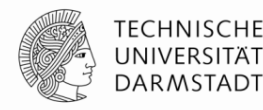

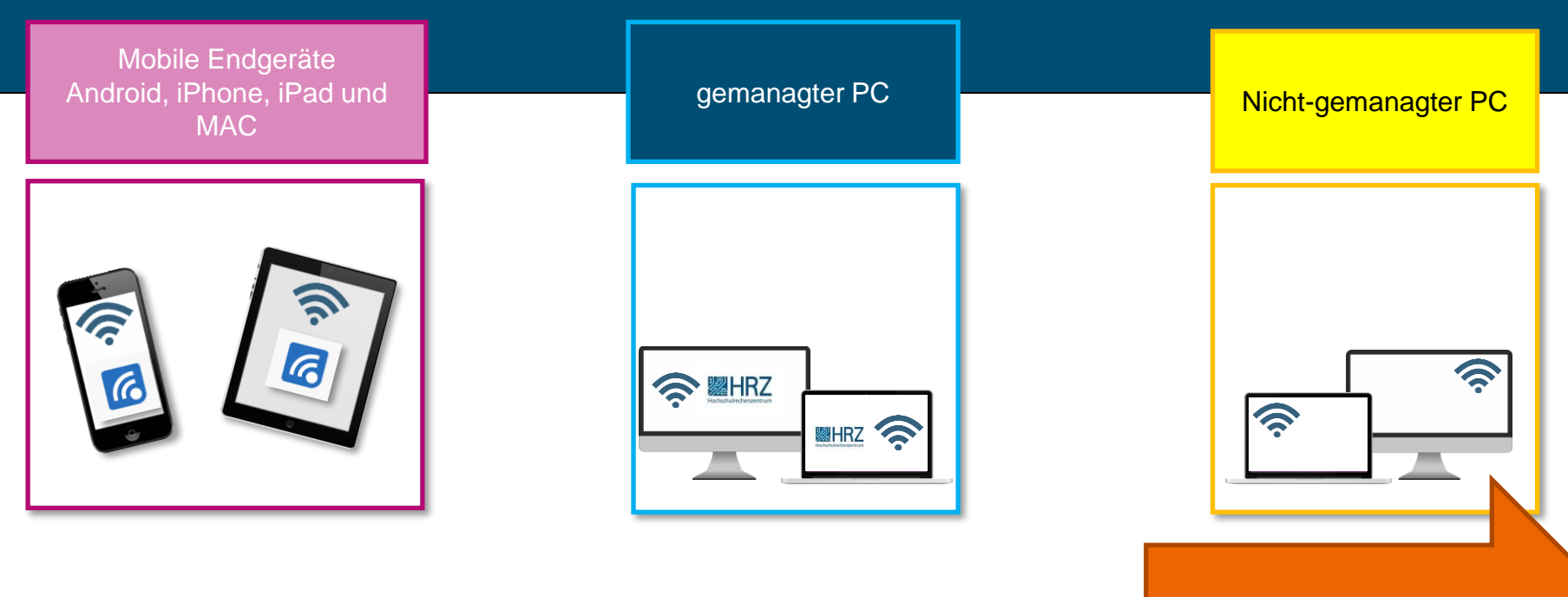

#### Klicke weiter zu Folie Nr. 2

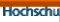

### Welches Gerät wollen Sie mit eduroam verbinden?

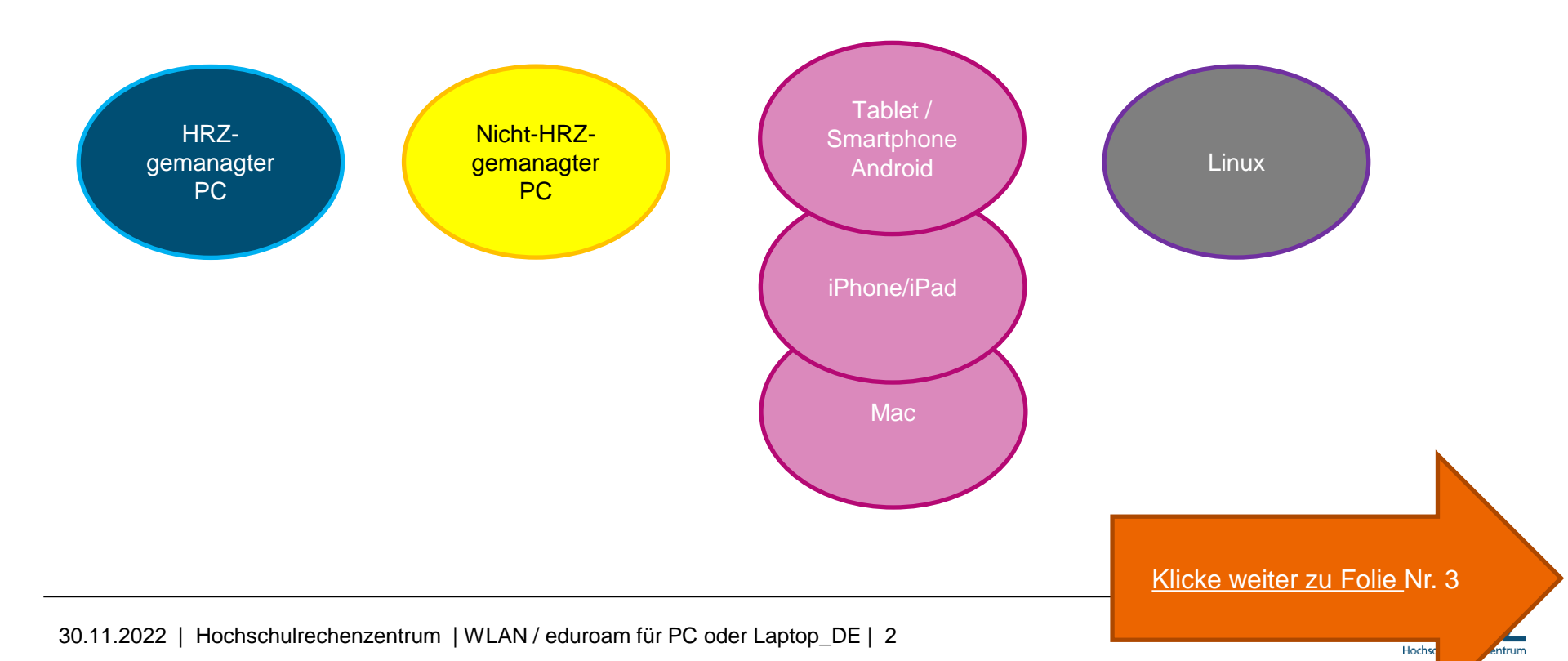

TECHNISCHE UNIVERSITÄT

DARMSTADT

## Sind Sie aktuell mit dem LAN oder einem WLAN (nicht eduroam) verbunden?

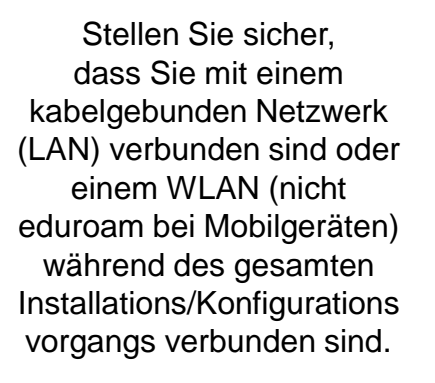

Wenn die Person nur mit Eduroam verbunden ist, kann sie die Konfig bei Mobilgeräten nicht durchführen. Sie muss mit dem Internet verbunden sein.

>>> Ansonsten kann das Ticket geschlossen werden bzw. sie muss sich nochmal melden.

Klicke weiter zu Folie Nr. 4

Hochs

TECHNISCH UNIVERSITÄ

DARMSTADT

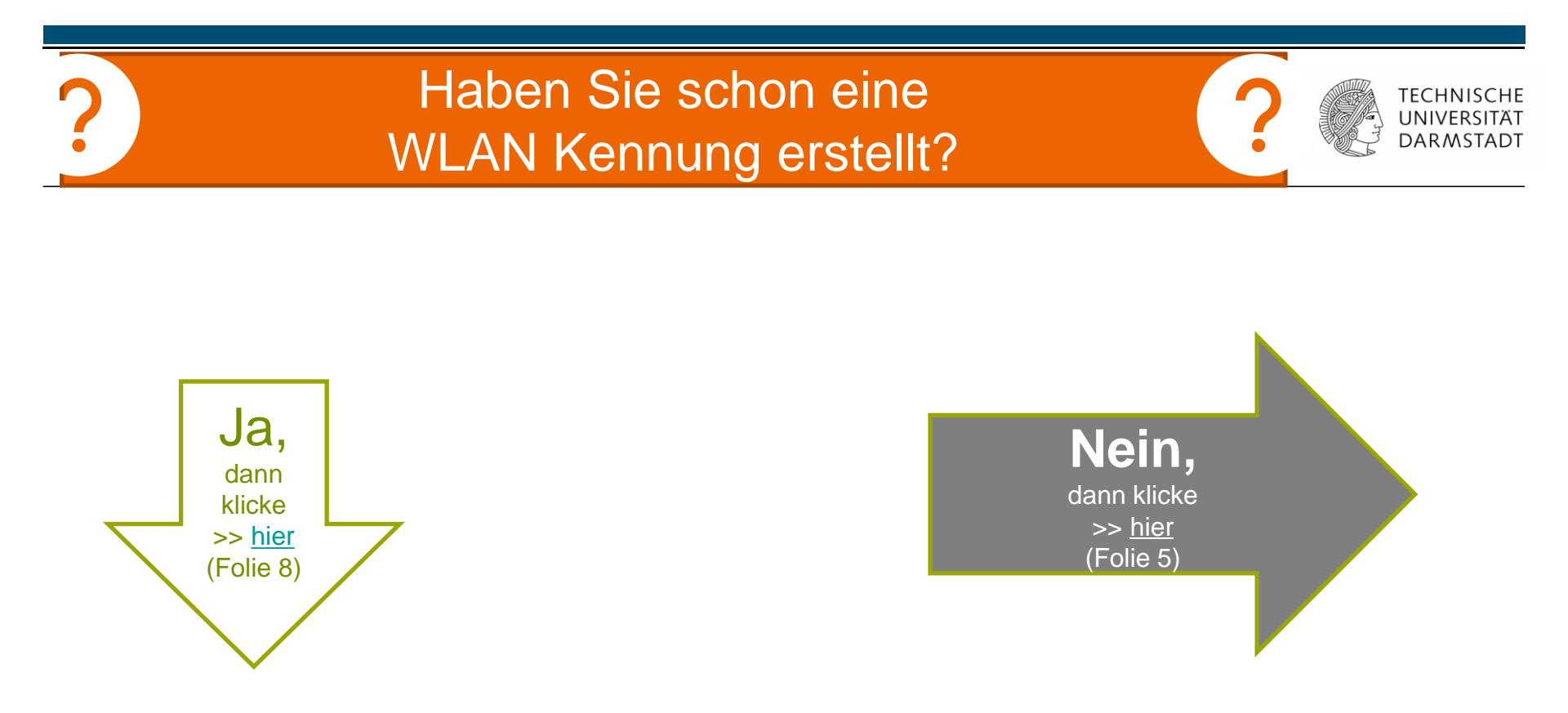

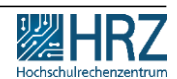

## 1. Schritt: WLAN-Accounts im IDM-Portal erstellen

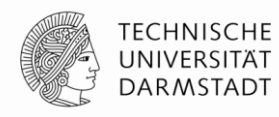

- 1. WLAN-Accounts im <u>IDM-Portal</u> erstellen
- 2. Benutzername und Passwort merken.

Eine Anleitung zum Erstellen und Verwalten von persönlichen WLAN-Accounts finden Sie >> <u>hier</u>.

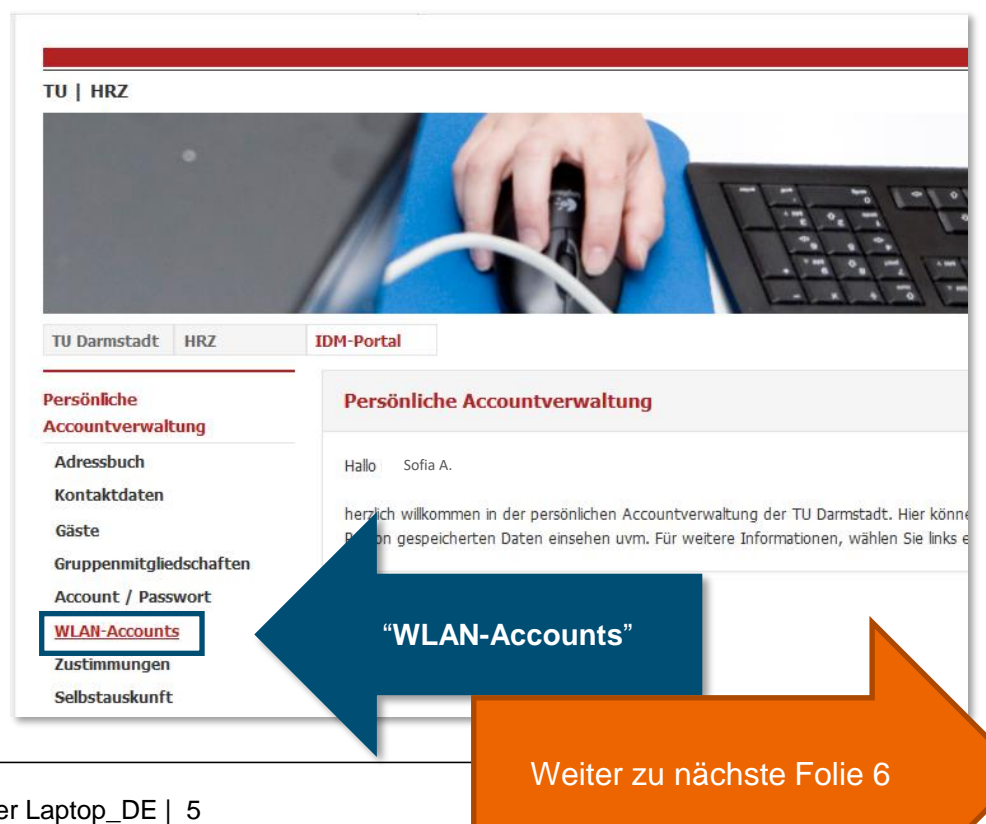

## 1. Schritt: WLAN Accounts im IDM-Portal erstellen

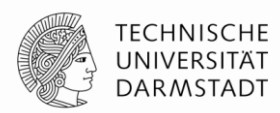

## Für die Konfiguration verwenden Sie Ihren **Benutzernamen\*** und **Passwort** aus dem **IDM-Portal** unter "WLAN-Account".

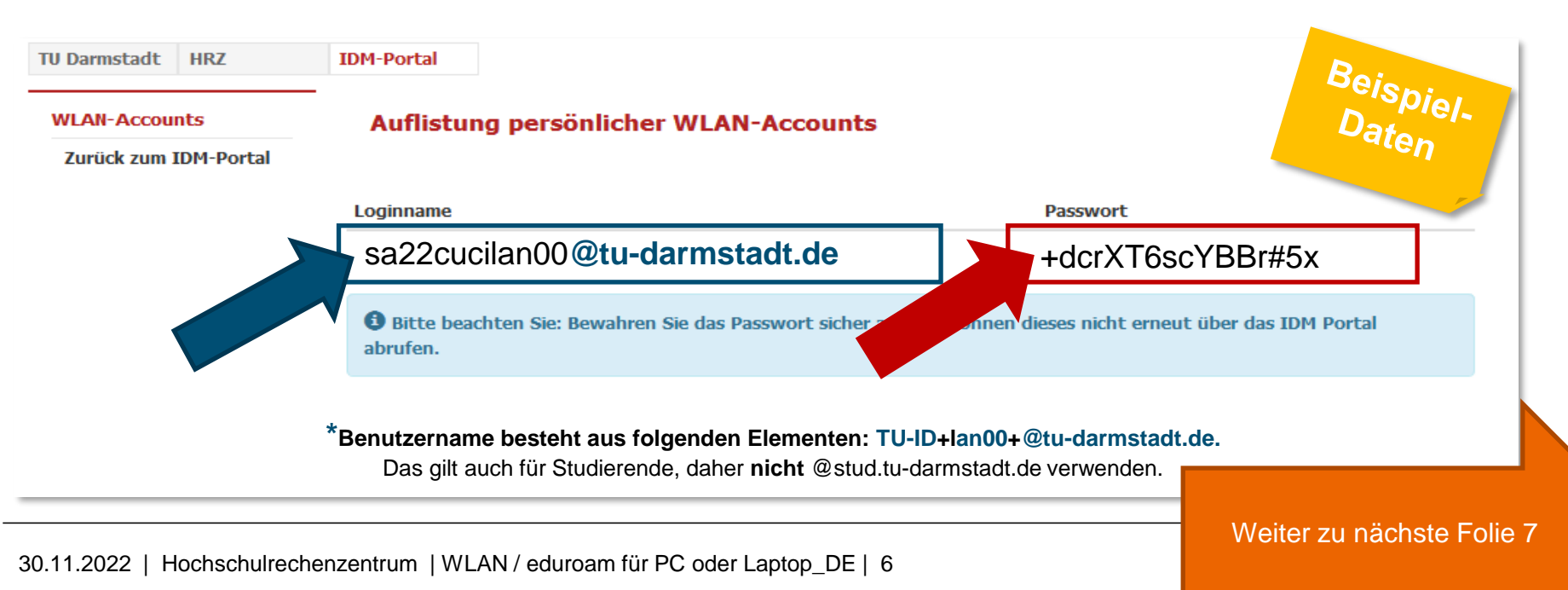

## 1. Schritt: WLAN-Accounts im IDM-Portal erstellen

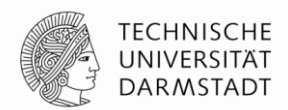

Sollten Sie das Passwort nicht zwischen-gespeichert oder falsch notiert haben, können Sie im <u>IDM-Portal</u> ein neues Passwort generieren lassen.

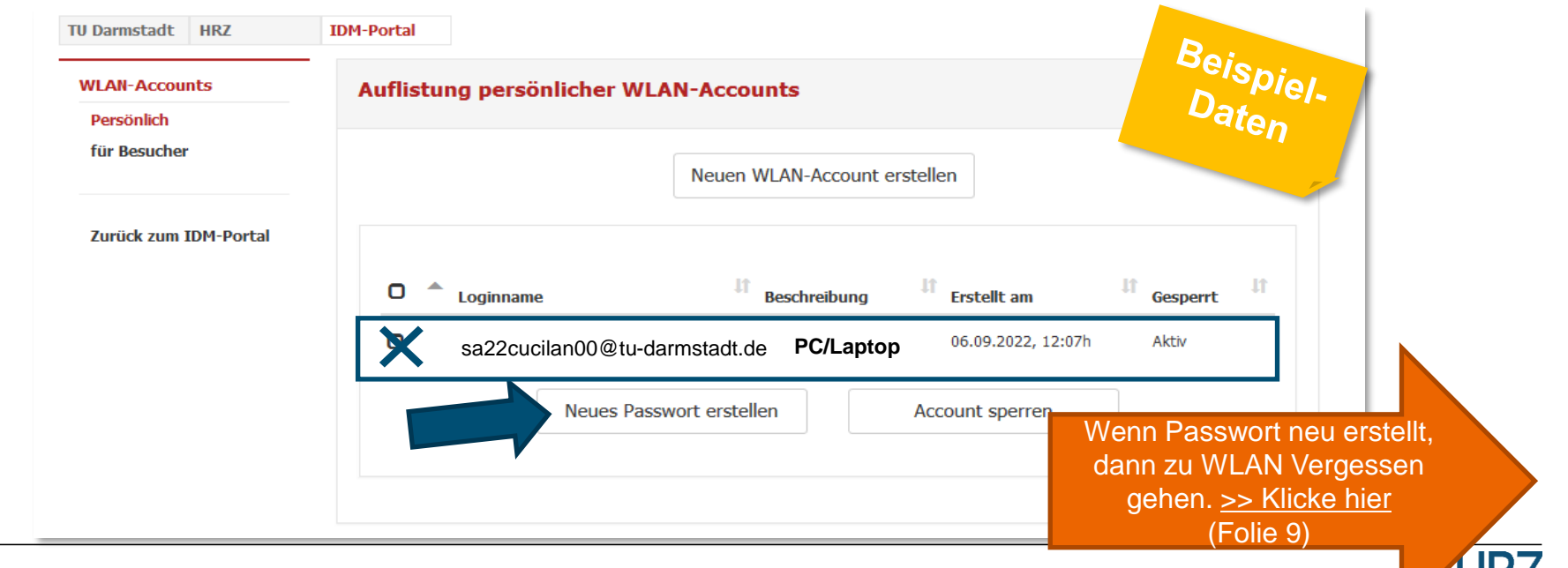

### Haben Sie sich den Benutzernamen und das Passwort gemerkt?

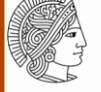

TECHNISCHE UNIVERSITÄT DARMSTADT

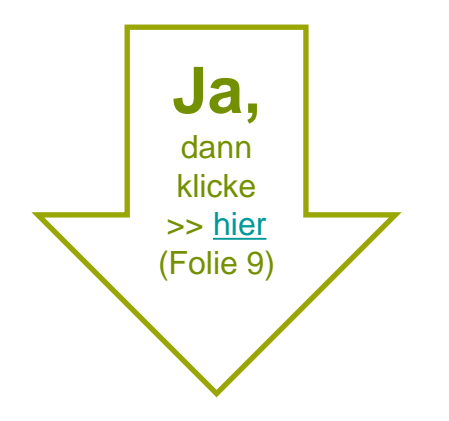

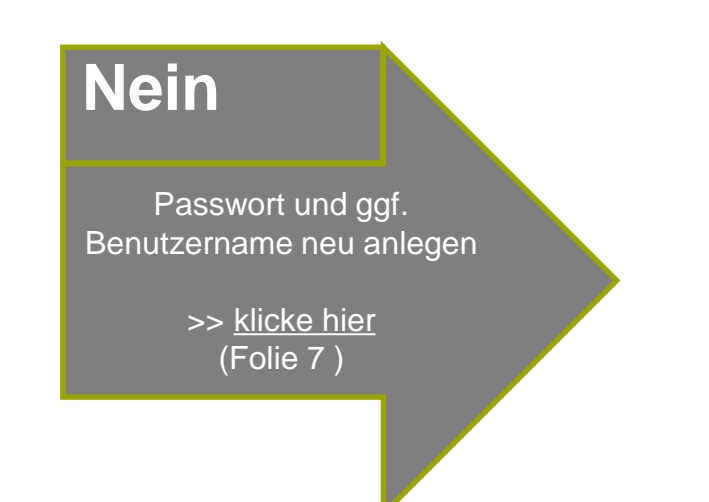

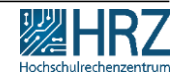

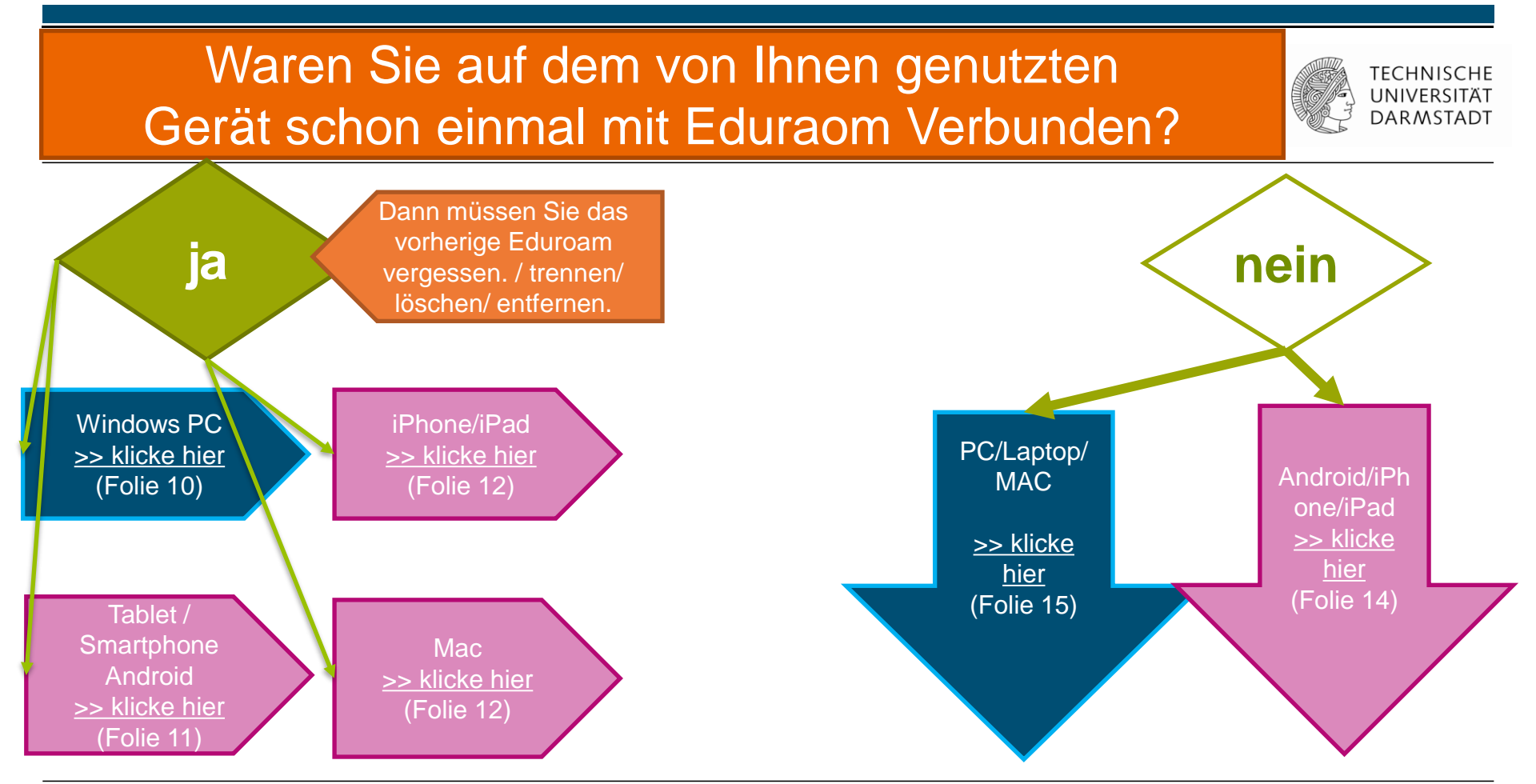

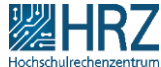

### Windows: Alten WLAN-Account löschen

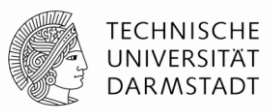

### Windows

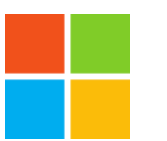

### Windows-Taste drücken > "WLAN" eingeben

- WLAN-Einstellungen anklicken > "Bekannte Netzwerke verwalten"
- eduroam auswählen
- auf "nicht speichern" klicken

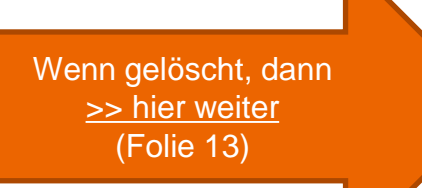

### Alten WLAN Account löschen: Android

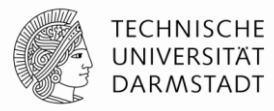

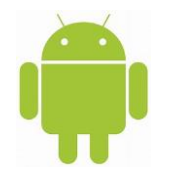

### Android-Smartphones

- Einstellungen -Netzwerk & Internet.
- Halten Sie den Namen des zu löschenden gespeicherten Netzwerks gedrückt und
- tippen Sie auf "Netzwerk entfernen".

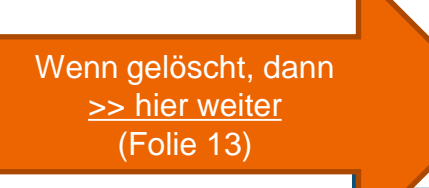

## Alten WLAN-Account löschen: iPhone, iPad, MAC

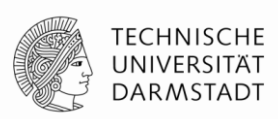

### iPhone, iPad

- unter "Einstellungen" > "WLAN"
- Tippen Sie neben dem WLAN-Netzwerk, das Ihr Gerät ignorieren soll, auf
- "Dieses Netzwerk ignorieren" und dann zur Bestätigung auf "Ignorieren". Ggf. steht an dieser Stelle "vergessen" oder "löschen"

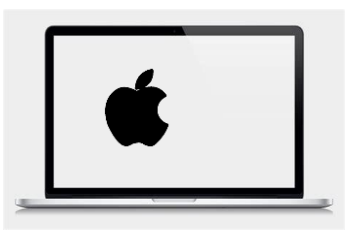

### Mac

- unter "Einstellungen" > "WLAN"
- Tippen Sie neben dem WLAN-Netzwerk, das Ihr Gerät ignorieren soll, auf
- > Erweiterte Einstellungen, wählen Sie dort "eduroam" aus und klicken Sie auf das Minus-Symbol

Wenn gelöscht, dann <u>>> hier weiter</u> (Folie 13)

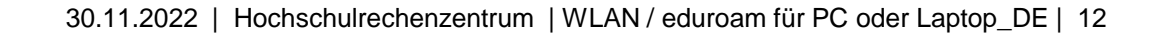

# Laden Sie sich für Ihr mobiles Endgerät die "geteduraom" App herunter.

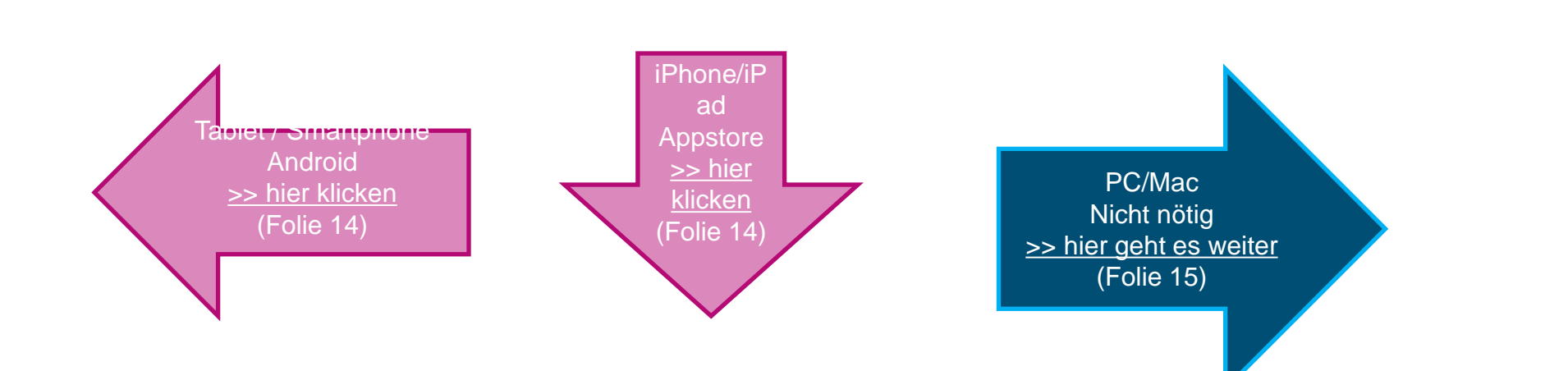

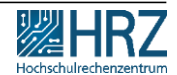

TECHNISCHE UNIVERSITÄT

DARMSTADT

### "geteduroam" App installieren

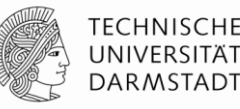

Installieren Sie auf **allen mobilen Endgeräten**, über die Sie WLAN/eduroam nutzen wollen, die

>> "geteduroam" App

z.B. <u>www.geteduroam.app/</u> oder https://get.eduroam.org/app/

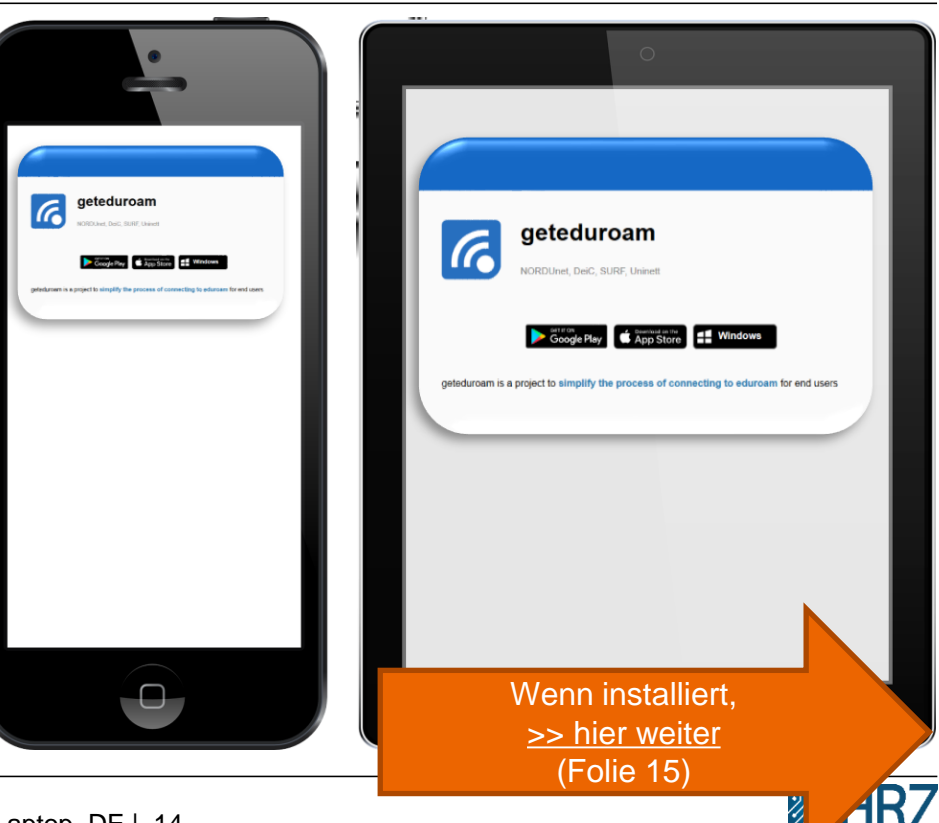

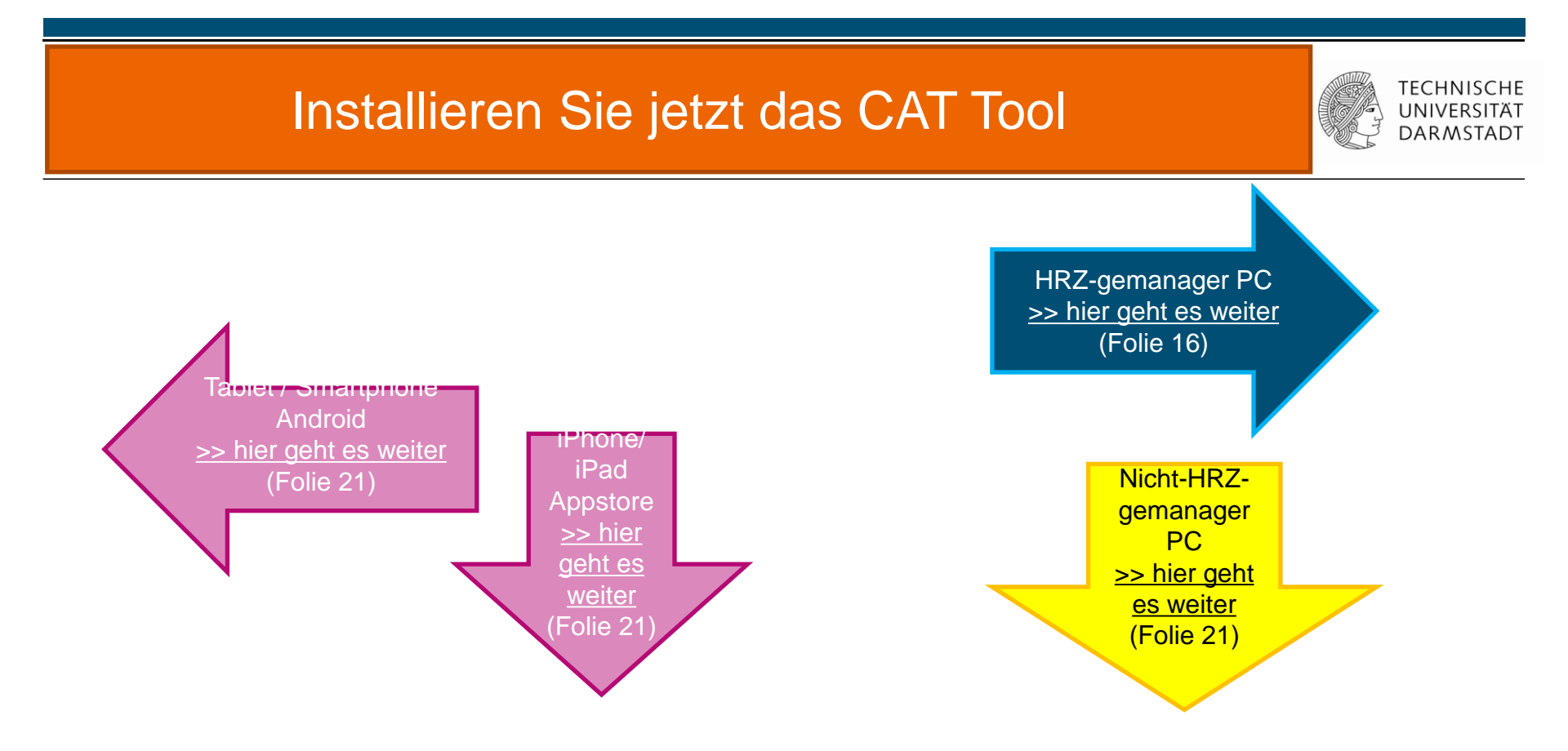

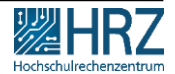

## 3. Schritt: CAT installieren für HRZ-gemanagte PC/Laptop

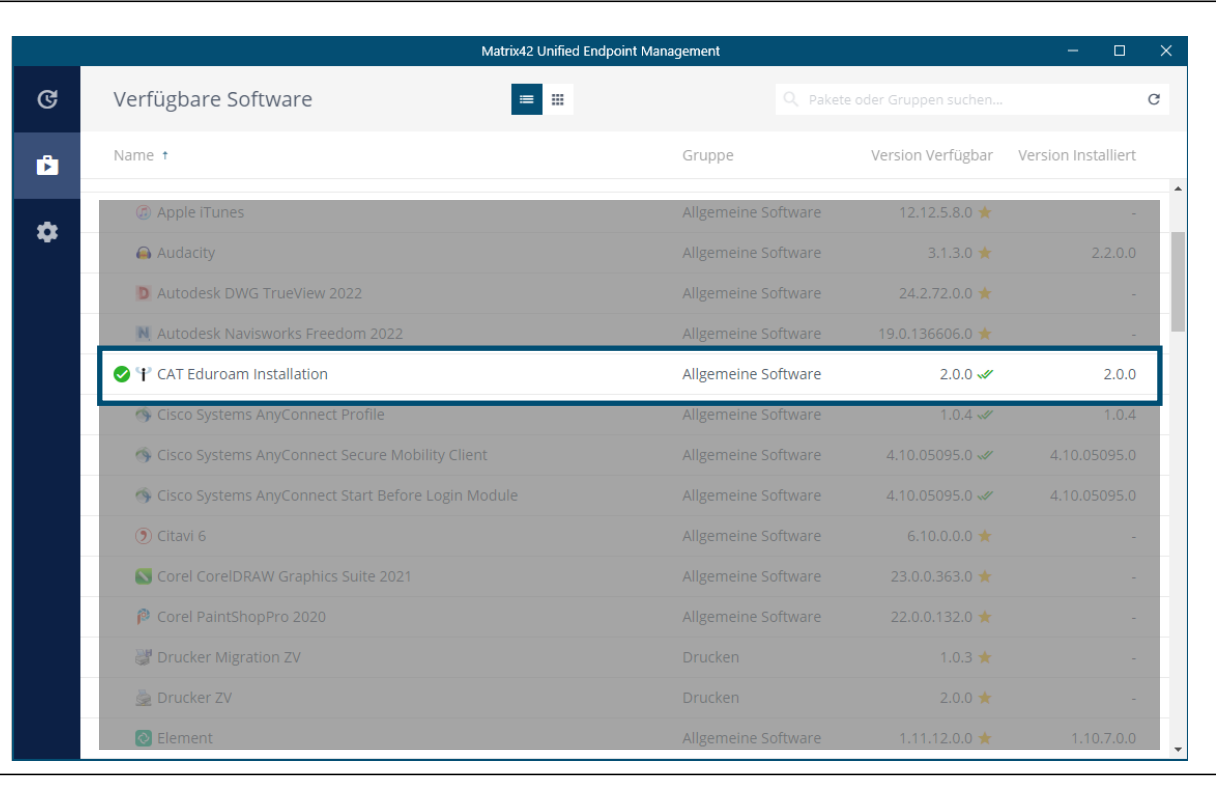

Wählen Sie aus dem Matrix 42-Software-Depot **CAT-Eduroam** Installation aus ...

... und folgen Sie dem Installations-Assistenten

Hier geht es weiter

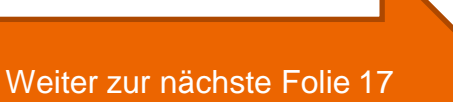

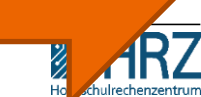

TECHNISCHE UNIVERSITÄT

DARMSTADT

Da Sie kein kabelgebundenes Netzwerk einrichten wollen, klicken Sie hier bitte auf "Nein" und anschließend "Weiter"

| eduroam                                                           |
|-------------------------------------------------------------------|
|                                                                   |
|                                                                   |
| ₽ eduroam® Installationsprogramm für Technische Universität Dar × |
| Möchten Sie den Zugang für kabelgebundene Netzwerke einrichten?   |
| Nein                                                              |
|                                                                   |
| Nullsoft Installationssystem v3.0                                 |
|                                                                   |

Weiter zur nächste Folie 18

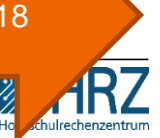

TECHNISCHE UNIVERSITÄT DARMSTADT

### Folgen Sie den Anweisungen des Installations-Assistenten

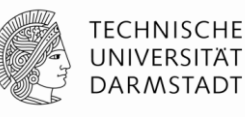

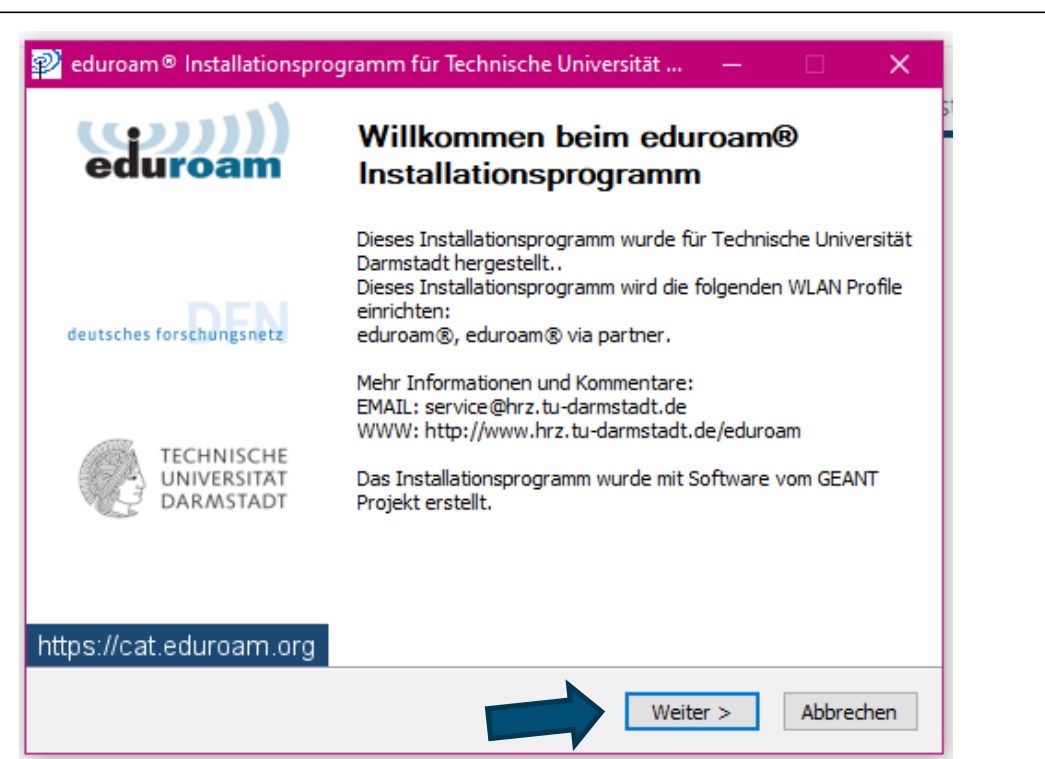

Weiter zur nächste Folie 19

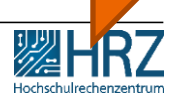

### 4. Schritt: **TECHNISCHE** UNIVERSITÄT eduroam-Installations-Assistent DARMSTADT 🥺 eduroam® Installationsprogramm für Technische Universität ... × Benutzerdaten eispiel/ Geben Sie hier die WLAN-Kennungsdaten ein, die Sie vorher im IDM-Portal erzeugt haben. Klicken Sie anschließend auf: "Installieren" Loginname Benutzername: sa22cucilan00@tu-darmstadt.de Passwort: +dcrXT6scYBBr#5x Passwort Passwort +dcrXT6scYBBr#5x wiederholen: Nullsoft Installationssystem v3.0 Installieren Abbrechen Weiter zur nächste Folie 20 30.11.2022 | Hochschulrechenzentrum | WLAN / eduroam für PC oder Laptop DE | 19

### 4. Schritt: eduroam-Installations-Assistent

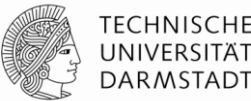

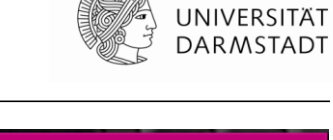

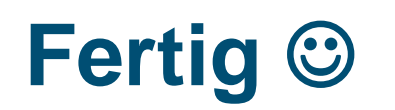

Die Installation ist abgeschlossen.

Sobald Sie sich im eduroam-WLAN befinden, sind Sie automatisch verbunden.

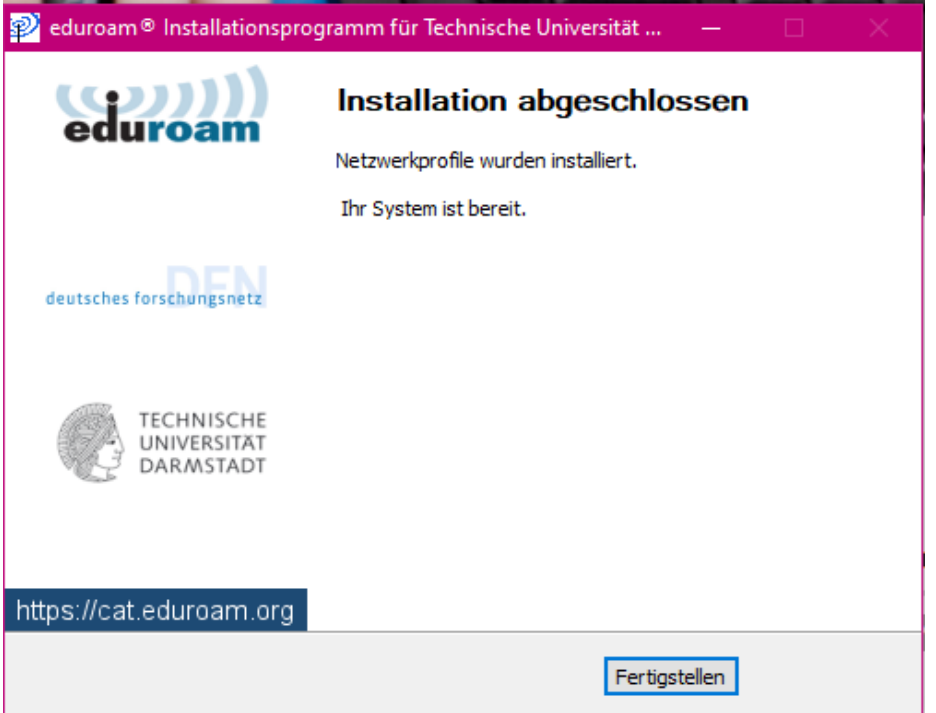

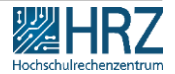

### Installieren Sie jetzt das CAT Tool

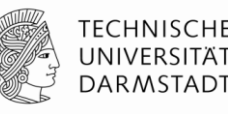

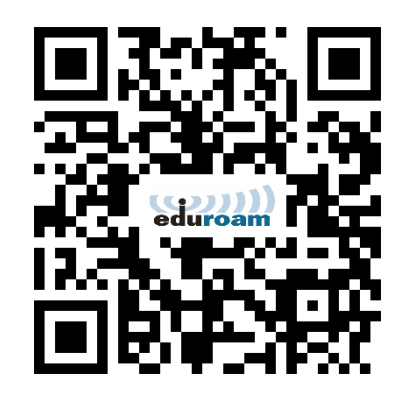

Anschließend führen Sie die Konfiguration/ Installation für die TU Darmstadt durch:

- Laden Sie das automatische Konfigurationstool (Configuration Assistant Tool (CAT)) auf dem gewünschten Endgerät herunter.
- Hier ist der Link: https://cat.eduroam.org/

Die empfohlenen Sicherheitseinstellungen (Zertifikate und Hostname des Authentifizierungsservers) werden dabei automatisch gesetzt.

Weiter zur nächste Folie 22

### 3. Schritt: CAT installieren für nicht-HRZ-gemanagte PC/Laptop

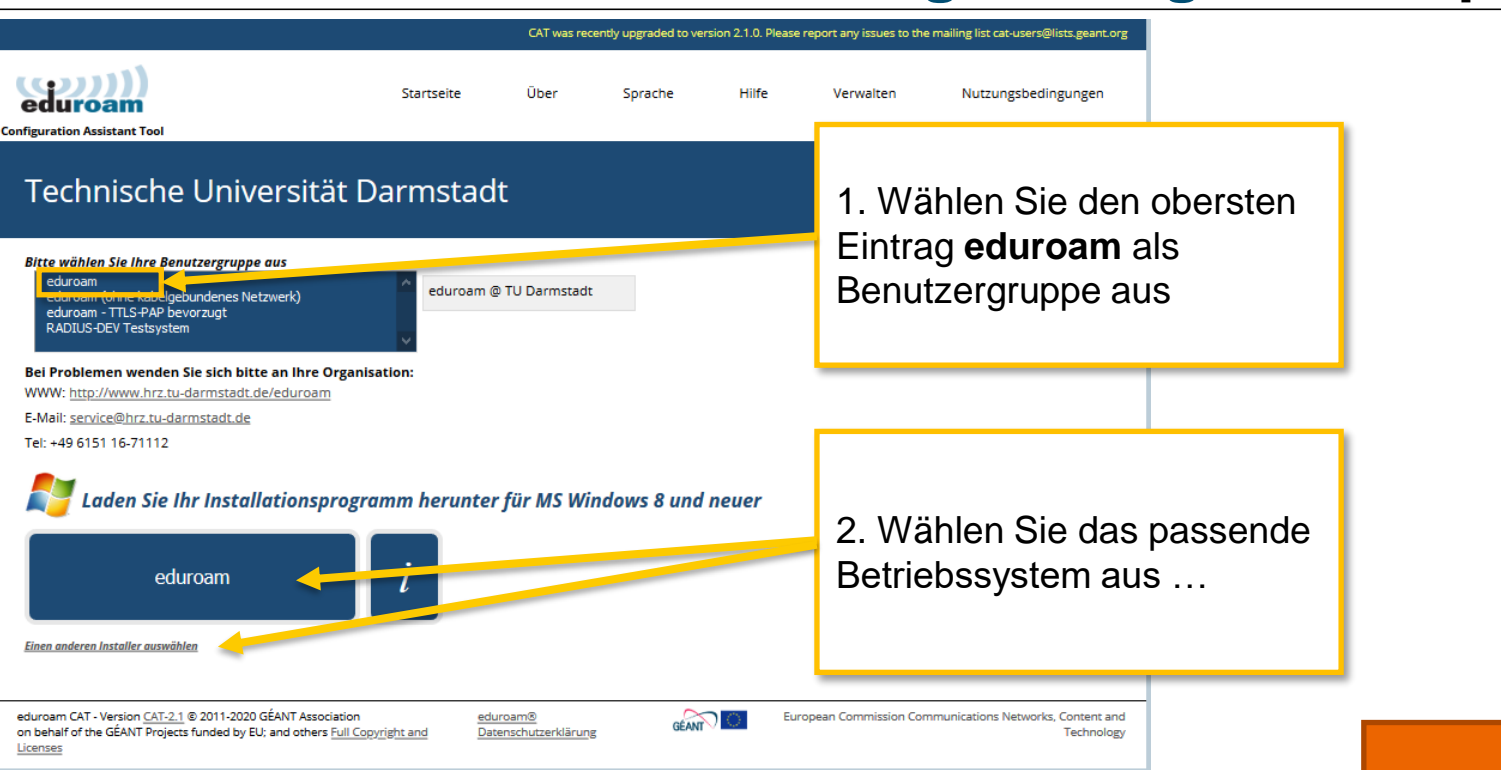

AN / eduroam für PC oder Lanton, DE L 22

#### Weiter zur nächste Folie 23

TECHNISCHE UNIVERSITÄT

DARMSTADT

## 4. Schritt: eduroam-Installations-Assistent

#### TECHNISCHE UNIVERSITÄT DARMSTADT

Folgen Sie den Anweisungen des Installations-Assistenten.

Da Sie kein kabelgebundenes Netzwerk einrichten wollen, klicken Sie hier bitte auf >> "Nein" und anschließend "Weiter"

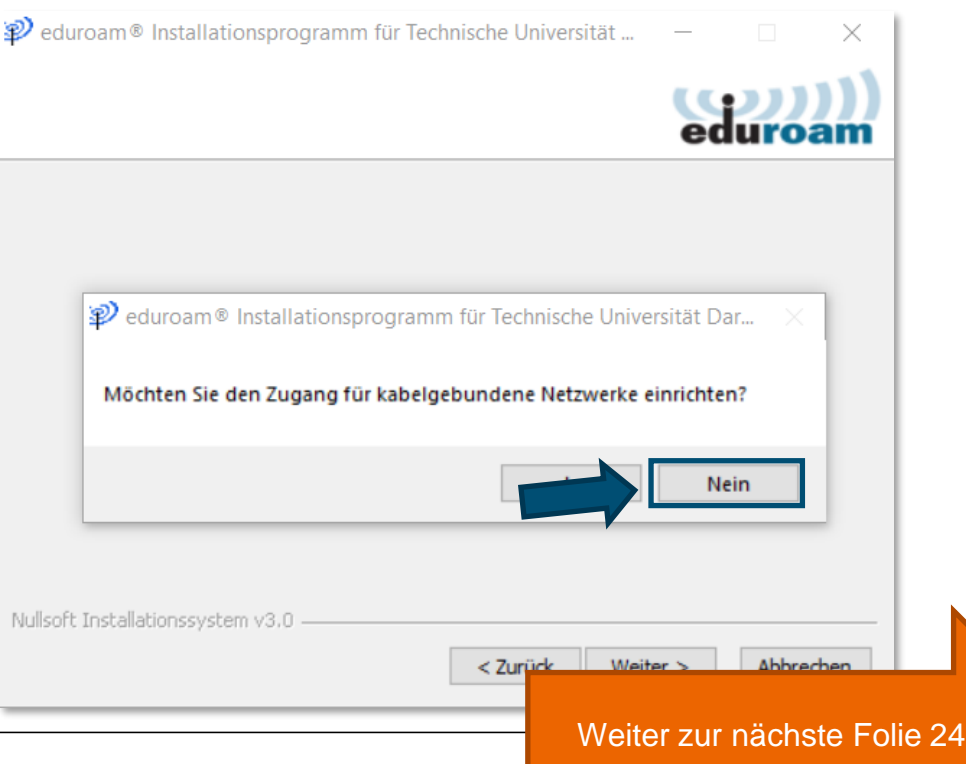

## 5. Schritt: eduroam-Installations-Assistent

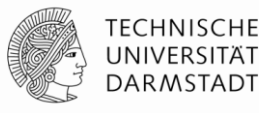

Folgen Sie den Anweisungen des Installations-Assistenten.

Klicken Sie auf: "Weiter"

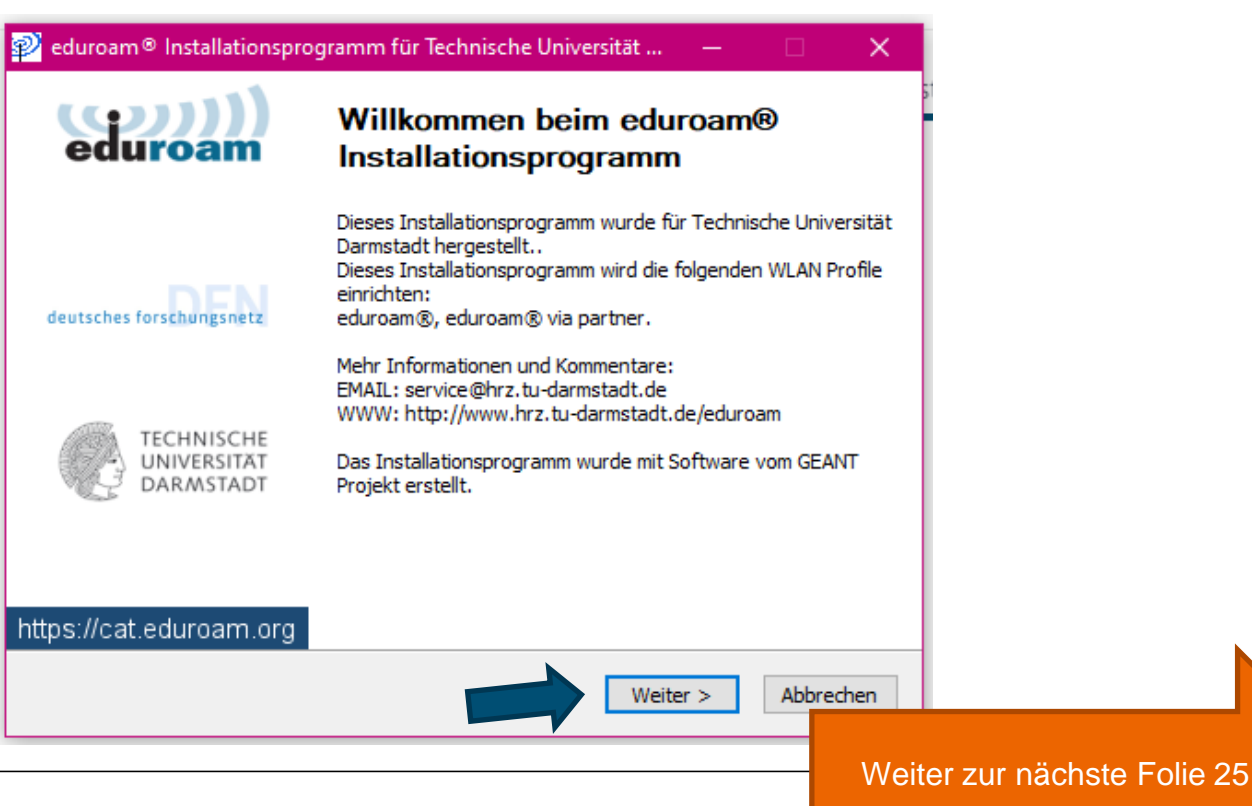

### Wenn Sie aufgefordert werden, geben Sie ihre WLAN Benutzerdaten ein: Benutzername < TUIDIan00@tu-darmstadt.de> & WLAN Kennungspasswort

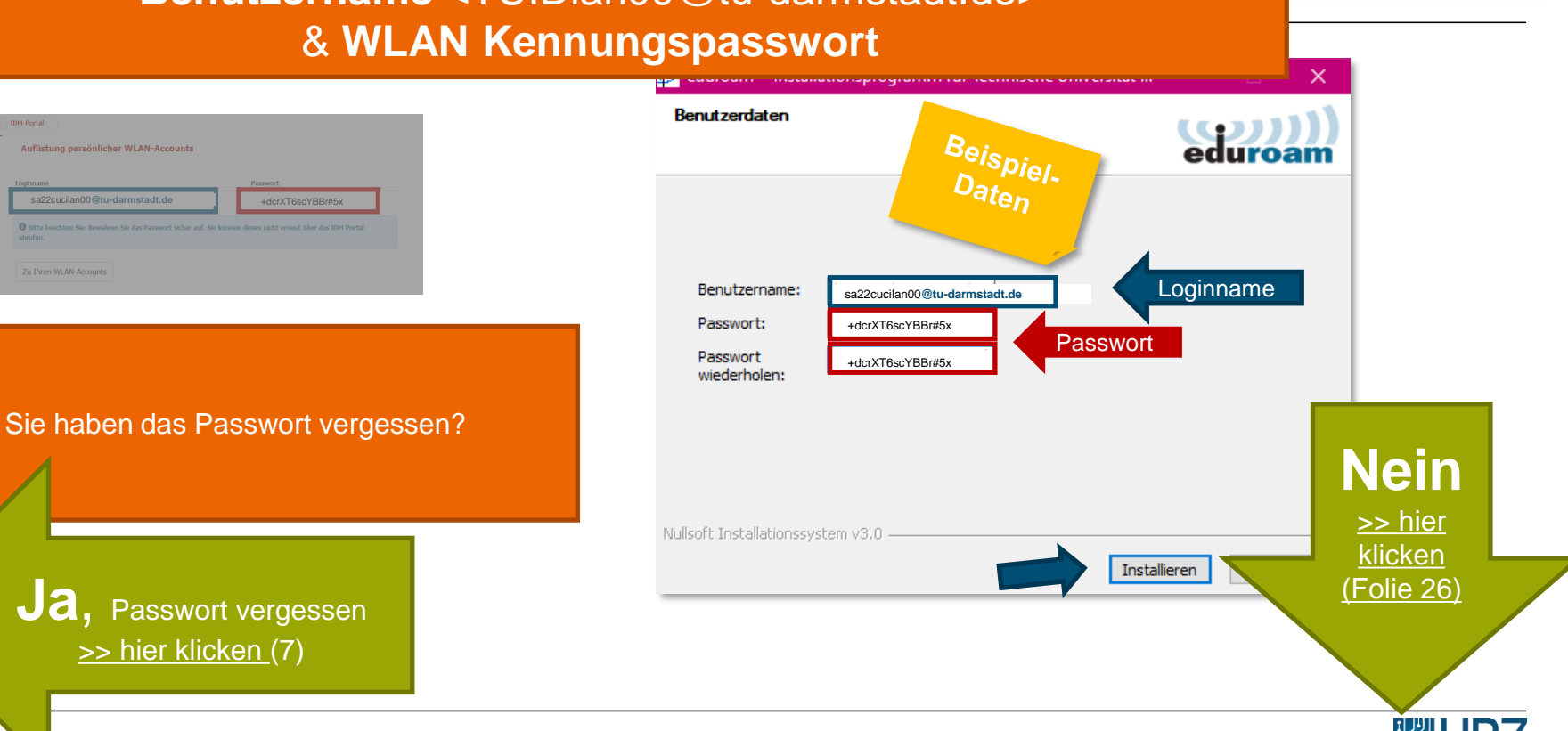

TECHNISCHE

**UNIVERSITÄ** DARMSTADT

30.11.202 | Hochschulrechenzentrum | WLAN / eduroam für PC oder Laptop DE | 25

>> hier klicken (7)

### 5. Schritt: eduroam-Installations-Assistent

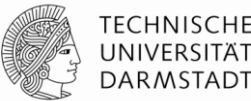

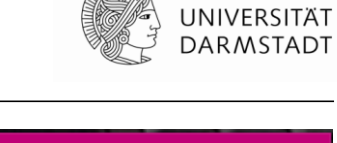

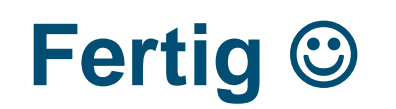

Die Installation ist abgeschlossen.

Sobald Sie sich im eduroam-WLAN befinden, sind Sie automatisch verbunden.

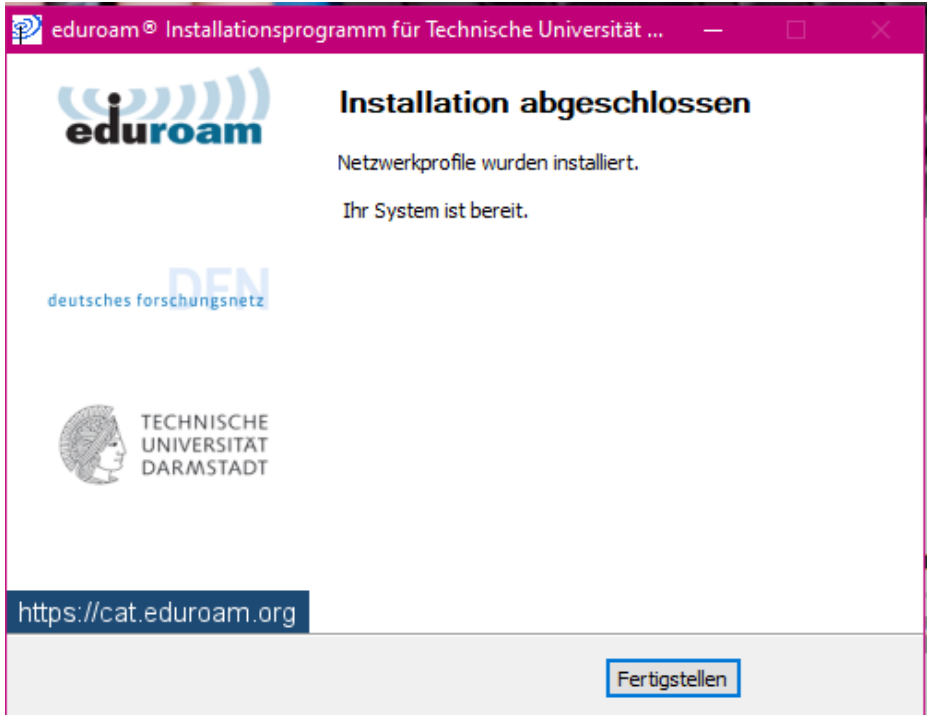

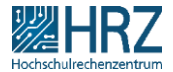